# Step by Step On-line Registration Instructions

#### **Register for an Event**

- 1. Select "Register Now" from the left of the event detail screen.
- Log into your account when prompted (if you do not have an account, you will need to create an account and then come back to these steps to register for the event – see the directions on the next page to create an account).

- 3. Select a registration type. (if you do not select a registration type, the box in "event fees" will not appear.
- 4. Select the applicable event fee box.
- 5. Select any/all sessions (if applicable)
- 6. Select "add to cart"

Follow the remaining screens to move through the shopping cart and complete your registration.

- 7. On the next screen verify the event and price, select "check out".
- 8. Verify your contact information and enter payment information, select "continue".
- 9. Confirm the complete order, select "submit order".
- 10. A screen will appear with your confirmation. You will also receive an email confirmation letter.

#### **APHL 2015 Annual Meeting**

May 18 - 21, 2015

Location: Indiana Convention Center

Register Now!

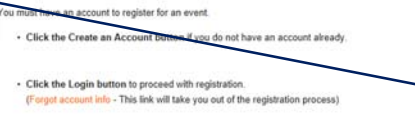

w:Von Hatten Melis

anization name: Association of Public Health Laboratories phone: 240.485.3820 email:melissa.vonhatten@aphl.org address: Shipping 8515 Georgia Avenue, Suite 700 .... preview Ms. Melissa Von Hatten, MS. MT(ASCP) Information Systems Manager Association of Public Health Labo 8515 Georgia Avenue, Suite 700 Silver Spring, MD 20910 . : Member event fees Product Price Member Tun Member - APHL 2015 Annual Meeting 525.00 [Any] Member Guest (Socials Only) - APHL 2015 Annual Meeting 100.00 [Anv] Member One Day - APHL 2015 Annual Meeting 275.00 [Any] Product Ambassador 0.00 (guide for first time attendee) First Time Atte 0.00 available Gluten-free 0.00 available I want a paper copy of the final progra 0.00 I will attend the Awards Breakfast (includ 0.00 available Coptional post-meeting tour of the Indiana PHL available Special Accomm Vegetarian meal 0.00 available total 0.00

### New User/Create an Account

- 1. From the log in screen, select "create an account".
- Follow the screens to move through the three steps to create your account. Enter your information in the fields provided, note fields with an \* are required.
- On Step 1; enter your personal information. Your log in or user ID will be your email address. Create a password and write it down for future reference. Select "next step" to proceed.
- Enter information about your organization on step 2. Select "add organization information". You will be able to search for your organization, if it is not found in the database you can add the information. Select "next step" to proceed.
- 5. Enter your mailing address on Step 3. Select "review and confirm" to proceed.
- 6. Review the information you entered and select "finish" to create your account.
- 7. You will see a confirmation screen and an email will be sent to you once the account is created.
- 8. Your account has been created, now you need to register for the event.
- Go back to the event and complete the registration process – see the previous directions to log in and register for the event if needed.

| <ul> <li>New</li> </ul>  | to APHL? N    | eed an account    | ? Click here:  | Create an Accou | unt.               |
|--------------------------|---------------|-------------------|----------------|-----------------|--------------------|
| <ul> <li>Forg</li> </ul> | got your Acco | unt User Name     | and/or Passwor | d? Click here:  | Forgot Account Int |
| • Exit                   | Event Regist  | ration. Return to | APHL Events.   | Click here:     | APHL Events        |
| . Alr                    | eady Have     | an Accoun         | t? For Even    | t Registration  | , click Login:     |
|                          |               |                   |                |                 |                    |

## Edit Account | Step 2 of 3

ORGANIZATION INFORMATION

You have no organization information.

Add organization information

Choose not to add organization information

NEXT STEP •

Search for your organization Enter your organization's name and/or the zip code to see if your organization is already Please be sure to search on all or part of your organization's full name, not an abbreviate "APHL" you could enter "Association of Public Health Laboratories" or just "Association Organization Name: Zip Code: Go

#### **Confirm Account Details**

You have created a user account on APHL.org.

By creating an account with APHL, you now have access to content and features on the aphl.org site and the ability to register for programs such as teleconferences and conferences with APHL and/or the National Laboratory Training Network (NLTN).

You can get started by visiting the APHLorg homepage.

If you would like to register for a training program, please review our course offerings. To manage your account (change your password, see your transactions, apply to be on a committee and more) visit the MYAPHL link found at the top right of all APHLorg pages.

If you need assistance with your account or logging in, please contact info@aphl.org. For other questions or feedback regarding APHL.org contact the Website Specialist, Matthias Martin, at matthias.martin@aphl.org.

Thank you!